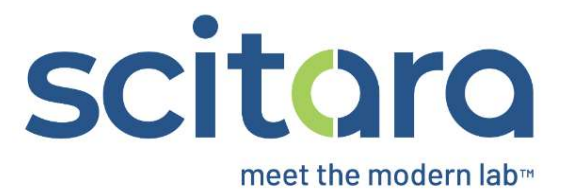

## **DLX™ Web Console**

## Windows File System Connection Creation

## Script v1

## Module 1: Creating a Windows File System Connection

| Screen | Title                                                                    | On Screen                                                                                                    | Video Time<br>Stamp | Voice Over                                                                                                    | SME Feedback |
|--------|--------------------------------------------------------------------------|----------------------------------------------------------------------------------------------------|---------------------|----------------------------------------------------------------------------------------------------|--------------|
| 1.     | Introducing the<br>Windows File<br>System<br>Connector                   | Introducing the Windows File System<br>Connector                                                                                                    |                     | The Scitara DLX <sup>™</sup> Connector<br>Windows File System is an<br>Application Connector that<br>enables you to monitor files and<br>transfer them between the local<br>file system and the Scitara DLX<br>platform.                                                                                                    |              |
| 2.     | Pre-requisites<br>for creating a<br>Windows File<br>System<br>Connection | <ul> <li>Prerequisites</li> <li>Login credentials for Scitara DLX ™ core version 1.14 and higher and .NET version 4.8 and above.</li> <li>Administrator rights on each client system, on which the Connector needs to be installed.</li> <li>A Microsoft Windows-based computer that: <ul> <li>Is connected to the network</li> <li>Is running 64-bit Windows 10 or higher</li> <li>Has a minimum of 4GB RAM and 100 Mb disk space.</li> </ul> </li> </ul> |                     | To be able to configure a<br>Windows File System Connection,<br>we need login credentials for<br>Scitara DLX core version 1.14 and<br>higher. Additionally, we need .NET<br>version 4.8 and above, and<br>administrator rights on each client<br>system on which the Connector<br>needs to be installed.<br>We also need a Microsoft<br>Windowsbased computer that: |              |
|        |                                                                          |                                                                                                    |                     | <ul> <li>Is connected to the network</li> <li>Has 64-bit Windows 10 or later versions and at least 4GB of RAM and 100 Mb disk space.</li> </ul>                                                                                                    |              |

| Screen | Title                                                             | On Screen                                                                                                    | Video Time<br>Stamp | Voice Over                                                                                                    | SME Feedback |
|--------|-------------------------------------------------------------------|----------------------------------------------------------------------------------------------------|---------------------|----------------------------------------------------------------------------------------------------|--------------|
| 3.     | Access<br>Requirements                                            | Access Requirements<br>Ensure that:<br>• You have at least the following Connection<br>Permissions in DLX:<br>• View<br>• Create<br>• Modify |                     | <ul> <li>In addition to the hardware requirements, we need to:</li> <li>Have at least the following Connection Permissions in DLX: View, Create, and Modify.</li> </ul>                                             |              |
| 4.     | Creating a<br>Windows File<br>System<br>Connection: A<br>Tutorial | Creating a Windows File System Connection:<br>A Tutorial                                                                                     |                     | Now we will demonstrate the<br>complete process for creating<br>and configuring a Windows File<br>System Connection. Follow the<br>instructions and we will have a<br>functional Windows File System<br>Connection. |              |
|        |                                                                   | Video file Creating_a_WFS_<br>Connection.mp4                                                                                                 |                     |                                                                                                    |              |
| S      | creen level details                                               | to be emphasized by voice over                                                                                                    | •                   | •                                                                                                    | •            |

| Screen | Title                                                | On Screen                                                                                                    | Video Time<br>Stamp | Voice Over                                                                                                    | SME Feedback |
|--------|------------------------------------------------------|----------------------------------------------------------------------------------------------------|---------------------|----------------------------------------------------------------------------------------------------|--------------|
| 5.     | Create a new<br>Windows File<br>System<br>Connection | Scituro         Image: Source Control Control Line Ended Control Control Contrel Contrel Control Control Contrel Contro Control Conte |                     | To create a new Windows File<br>System Connection, click the<br>Connector tile in the Connectors<br>section of the Connections page. |              |
| 6.     |                                                      | Windows File System connector         Undows File System         Undows File System         Reference         Status DLX Convector for Windows file<br>Status DLX Convector for Windows file<br>writem and the Softrar DLX platform                                                                                                    |                     | View the Events and Actions<br>shown on the Connector Card.                                                                          |              |

| Screen | Title | On Screen                                                                                                    | Video Time<br>Stamp | Voice Over                                                                                 | SME Feedback |
|--------|-------|----------------------------------------------------------------------------------------------------|---------------------|--------------------------------------------------------------------------------------------|--------------|
| 7.     |       | Windows File System<br>The Scitara DLX Connector for Windows File<br>System provides the ability to monitor files<br>and transfer them between the local file<br>system and the Scitara DLX platform                                       |                     | With the current version chosen,<br>click on the <b>(+)</b> sign to start the<br>wizard.   |              |
| 8.     |       | Create new Windows File System connection  Set Up Connection  Ck. lets wak through the process to setup your Windows File System connection. Click on Next to continue  ack Create connection  Windows File System connection ready Cancel |                     | Click <b>NEXT</b> on step 1 of the Create<br>new Windows File System<br>Connection wizard. |              |

| Screen | Title | On Screen                                                                                                    | Video Time<br>Stamp | Voice Over                                                                                                    | SME Feedback |
|--------|-------|----------------------------------------------------------------------------------------------------|---------------------|----------------------------------------------------------------------------------------------------|--------------|
| 9.     |       | Create new Windows File System connection  Set Up Connection  Create connection  What would you like to name this connection?  West Academic  WEST Connection ready  Cancel |                     | In step 2, enter a name for the<br>new Connection and then click<br><b>NEXT.</b>                                                                                                    |              |
| 10.    |       | Signature and Reasons for change Required                                                                                                    |                     | Click Sign after selecting reason<br>to complete sign off. You will then<br>be prompted to input your<br>username and then be redirected<br>to your Identity Provider. (Please<br>note that an eSign prompt will<br>only appear for GxP<br>implementations of DLX). |              |

| Screen | Title | On Screen                                                                                                    | Video Time<br>Stamp | Voice Over                                                                           | SME Feedback |
|--------|-------|----------------------------------------------------------------------------------------------------|---------------------|--------------------------------------------------------------------------------------|--------------|
| 11.    |       | Create new Windows File System connection  Set Up Connection  Create connection  Windows File System connection ready  Ok, your Windows File System connection has beer created. It will be in the "offline" state until you associate the connection with an end point. Please click finish to proceed and choose an association  BACK FINOSE Cancel                                                                                                    |                     | Confirm the creation of the<br>Connection by clicking <b>FINISH</b> .                |              |
| 12.    |       | WTS_Academy configuration         Windows         Windows |                     | The configuration screen will appear. Click <b>Get Association</b><br><b>Token</b> . |              |
| 13.    |       | Windows File System Installer Installer for Windows File System(v1.2.1)  Installer for Windows File System(v1.2.1)  Association Token The taken file should be supplied during Connector installation or saved to the root folder on the USB drive to be plageed into an unprovisioned to 7 device  Cancel                                                                                                    |                     | Click <b>Download Installer</b> .                                                    |              |

| Screen | Title | On Screen                                                                                                    | Video Time<br>Stamp | Voice Over                                                                                                    | SME Feedback |
|--------|-------|----------------------------------------------------------------------------------------------------|---------------------|----------------------------------------------------------------------------------------------------|--------------|
| 14.    |       | Windows File System Installer Installer for Windows File System(v1.2.1) Correct Installer for Windows File System(v1.2.1) Correct  Association Token The token file should be supplied during Connector installation or saved to the root folder on the USB drive to be plugged into an unprovisioned IoT device  DOWNLOAD ASSOCIATION TOKEN Cancel                                                                                                    |                     | Click <b>Download Association</b><br>Token.                                                                                                    |              |
| 15.    |       | Signature and Reasons for change Required                                                                                                    |                     | Click Sign after selecting reason<br>to complete sign off. You will then<br>be prompted to input your<br>username and then be redirected<br>to your Identity Provider. (Please<br>note that an eSign prompt will<br>only appear for GxP<br>implementations of DLX). |              |
| 16.    |       | Local Disk (C)     Name     Name     Nam     Name     Name     Name     Name     Name     Name     Name |                     | Locate the installer file in the<br>Windows File Explorer. Run the<br>installer.                                                                                                    |              |

| Screen | Title               | On Screen                                                                                                    | Video Time<br>Stamp | Voice Over                                                                 | SME Feedback |
|--------|---------------------|----------------------------------------------------------------------------------------------------|---------------------|----------------------------------------------------------------------------|--------------|
| 17.    | Completing<br>Setup | Scitara DLX Connector for Windows File System Setup Connector for Windows File System Connector for Windows File System Connector for Windows File Connector Connector for Windows File System Connector for Windows File Connector Connector for Windows File System Connector for Windows Connector for Windows Connector for |                     | Click <b>next</b> on the Setup<br>Application, then click <b>I Agree</b> . |              |
|        |                     | LICENSE AGREEMENT         IMPORTANT: A valid Scitara DLX SaaS and/or End User License Agreement is required for authorized use of this connector. By accepting, you agree to the terms and conditions included in the agreement.         If you accept the License Agreement terms, click I Agree to continue.         < Back                                                                                                    |                     |                                                                            |              |

| Screen | Title | On Screen                                                                                                    | Video Time<br>Stamp | Voice Over                                                   | SME Feedback |
|--------|-------|----------------------------------------------------------------------------------------------------|---------------------|--------------------------------------------------------------|--------------|
| 18.    |       | Scitara DLX Connector for Windows File System Setup Install Location Choose folder for Scitara DLX Connector for Windows File System installation The program will be installed in the following folder. To install in a different location, click Browse and select another folder. Click Next to continue. Destination Folder [x86)\Scitara\Scitara DLX Connector for Windows File System Browse Space required: 11.3 MB Space available: 105.4 GB |                     | Choose an installation location,<br>then click <b>Next</b> . |              |
| 19.    |       | Scitara DLX Connector for Windows File System Setup Confirm Installation Confirm Installation Confirm the installation location. If incorrect, return to the previous page. Parameters Install folder: C:\Program Files (x86)\Scitara\Scitara DLX Connector for Windows File System Cancel Cancel                                                                                                    |                     | Click <b>Install</b> .                                       |              |

| Screen | Title | On Screen                                                                                                    | Video Time<br>Stamp | Voice Over                                                                                                    | SME Feedback |
|--------|-------|----------------------------------------------------------------------------------------------------|---------------------|----------------------------------------------------------------------------------------------------|--------------|
| 20.    |       | Scitara DLX Connector for Windows File System Setup – – × Scitara DLX Connector for Windows File System Setup Complete Version 1.2.1 of Scitara DLX Connector for Windows File System has been installed on your computer. Scitara DLX Connector for Windows File System has been installed on your computer. |                     | After installation is complete, click <b>Finish</b> .                                                                              |              |
| 21.    |       | Connection Registration Utility -<br>Scitara.WindowsFileSystem                                                                                                    |                     | Click the windows key and search<br>for the Scitara DLX Connection<br>Registration Utility for Windows File<br>System and open it. |              |
| 22.    |       | Stitze DUX Connection Utility - WindowsFileSystem  - X  Machine name: SCUPTMUM034 IP address: 192.168.161.84  Registered Connections Network Settings  Connection Connector Connector Version Server                                                                                                    |                     | In the Registration Utility, click <b>Register</b> .                                                                               |              |

| Screen | Title | On Screen                                                                                                    | Video Time<br>Stamp | Voice Over                                                                                             | SME Feedback |
|--------|-------|----------------------------------------------------------------------------------------------------|---------------------|----------------------------------------------------------------------------------------------------|--------------|
| 23.    |       | Sotraro DIX Connection Registration Utility - WindowsFileSystem  -  X  Machine name: SCUPTMUM034 IP address: 192,168161.84  Connection to register  Register Using  Provision Code  Token  Connection Name  Association Token  Brows Register  Back  Register                                                                                                    |                     | Click <b>Browse</b> .                                                                                  |              |
| 24.    |       | Name                                                                                                    |                     | Open the Association Token file<br>downloaded earlier.                                                 |              |
| 25.    |       | Soltan DLX Connection Registration Utility - WindowsFileSystem  Connection to register  Register Using  Provision Code  Token  Connection Name  WFS_Academy  Association Token  Back  Register  Register Register  Register Register  Register Register  Register Register Register Register Register Register Register Register Register Register Register Register Register Register Register Register Re |                     | The name of the Connection<br>should appear in the Connection<br>Name section. Click <b>Register</b> . |              |
| 26.    |       | Scitara DIX Connection Registration Utility - WindowsFileSystem                                                                                                    |                     | The Connection will appear in the Registered Connections tab.                                          |              |

| Screen | Title | On Screen                                                                                                    | Video Time<br>Stamp | Voice Over                                                                   | SME Feedback |
|--------|-------|----------------------------------------------------------------------------------------------------|---------------------|------------------------------------------------------------------------------|--------------|
| 27.    |       | Scitoro<br>Connections<br>+ Add Filter I                                                                                                    |                     | Return to DLX and search for the<br>Connection in the search bar.            |              |
| 28.    |       | Connection name<br>wfs_Academy<br>Cancel Apply                                                                                                    |                     | Enter the Connection name then<br>click <b>Apply</b> .                       |              |
| 29.    |       | WFS_Academy<br>Windows File System                                                                                                    |                     | Open the connection.                                                         |              |
| 30.    |       | WFS_Academy configuration          WFS_Academy configuration         Windows Pills System (12.2)         Windows Pills System (12.2)         Image: Control Control Contro |                     | Click on the <b>Connection Settings</b><br>icon to configure the Connection. |              |

| Screen | Title | On Screen                                                                                                    | Video Time<br>Stamp | Voice Over                                                                               | SME Feedback |
|--------|-------|----------------------------------------------------------------------------------------------------|---------------------|------------------------------------------------------------------------------------------|--------------|
| 31.    |       | Connection settings         Watch locations         Alias       Folde Automations Evide subfolders         No data         Work locations       +         Alias       Folder path         No data         No data         Update Settings                                                                                                    |                     | In the Connection Settings<br>window, click on the plus sign to<br>add a Watch location. |              |
| 32.    |       | Watch locations     +       Image: State of the state of the state of the |                     | Enter the <b>Alias</b> as "Input".                                                       |              |
| 33.    |       | Connection settings       Watch locations       Image: State of the state of the state              |                     | Select the <b>Folder Path</b> .                                                          |              |

| Screen | Title | On Screen                                                                                                    | Video Time<br>Stamp | Voice Over                                              | SME Feedback |
|--------|-------|----------------------------------------------------------------------------------------------------|---------------------|---------------------------------------------------------|--------------|
| 34.    |       | Watch locations     +       Allas     Folder path     Include<br>subfolders     File pattern       Input     C:\WFS\Input     Imple:     Imple:                                                                                                    |                     | Check the "Include subfolders" option.                  |              |
| 35.    |       | Watch locations     +       Alias     Folder path     Include<br>subfolders     File pattern       Input     C:\WFS\Input     Implement     Implement                                                                                                    |                     | Enter the File Pattern.                                 |              |
| 36.    |       | Work locations +                                                                                                    |                     | Click on the plus sign to add a work location.          |              |
| 37.    |       | Work locations ① <sup>1</sup> +       Alias     Folder path       Out     I                                                                                                    |                     | Enter the <b>Alias</b> as "Output".                     |              |
| 38.    |       | Work locations         0 <sup>1</sup> +           Alias         Folder path         •           Output         •         •           •         C:\(240.4 GB)         •           •         C:\(240.4 GB)         •           •         C:\(240.4 GB)         •           •         C:\(240.4 GB)         •           •         C:\(240.4 GB)         • |                     | Select the Folder Path.                                 |              |
| 39.    |       | Work locations ① <sup>2</sup> +       Alias     Folder path       Output     C:\WFS\Output       I     I                                                                                                    |                     | Click on the plus sign to add<br>another work location. |              |

| Screen | Title | On Screen                                                                                                    | Video Time<br>Stamp | Voice Over                           | SME Feedback |
|--------|-------|----------------------------------------------------------------------------------------------------|---------------------|--------------------------------------|--------------|
| 40.    |       | Work locations ① <sup>3</sup> +       Allas     Folder path       Output     C:WFS\Output       Process T     ×                                                                                                    |                     | Enter the <b>Alias</b> as "Process". |              |
| 41.    |       | Work locations O <sup>4</sup> +           Alias         Folder path           Output         C:\WFS\Output           Process         •           > C(H240.4 GB)           > D(1/234.4 GB)           > G:\Locked)                                                                                                    |                     | Select the Folder Path.              |              |
| 42.    |       | Connection settings         Watch locations       +         Allas       Folder path       Include<br>subfolders       File pattern         Input       C:WFS\Input       Image: Comparison of the pattern       Image: Comparison of the pattern         Work locations       +       +       +         Allas       Folder path       Image: C:WFS\Output       Image: C:WFS\Output         Output       C:WFS\Output       Image: C:WFS\Process       Image: C:WFS\Process         Process       C:WFS\Process       Image: C:WFS\Process       Image: C:WFS\Process |                     | Click <b>Update Settings</b> .       |              |

| Screen | Title | On Screen                                                                                 | Video Time<br>Stamp | Voice Over                                                                                                    | SME Feedback |
|--------|-------|-------------------------------------------------------------------------------------------|---------------------|----------------------------------------------------------------------------------------------------|--------------|
| 43.    |       | Signature and Reasons for change Required                                                 |                     | Click Sign after selecting reason<br>to complete sign off. You will then<br>be prompted to input your<br>username and then be redirected<br>to your Identity Provider. (Please<br>note that an eSign prompt will<br>only appear for GxP<br>implementations of DLX). |              |
| 44.    |       | Connection name: wfs_Academy + Add Filter  WFS_Academy Windows File System  C Online tors |                     | The new Connection is online and<br>appears with a red heartbeat<br>and without an exclamation<br>mark.                                                                                                    |              |
| 45.    |       | A Recap: Creating a Windows File System<br>Connection.                                    |                     | We have successfully created<br>and configured a Windows File<br>System Connection. In the next<br>video, we will use this Connection<br>to create, execute, and verify two<br>Orchestrations.                                                                      |              |
| 46.    |       | In case of any queries, please contact us at support@scitara.io                           |                     | Thanks for watching.                                                                                                    |              |